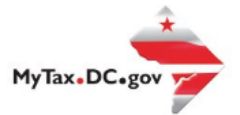

User Guide: How to Request a Certificate of Clean Hands- For Non-Residents

## How to Request A Certificate of Clean Hands for Non-Resident

Follow this step-by-step guide to learn how to submit an online payment agreement via <u>MyTax.DC.gov.</u> <u>If you are Eligible to Request an Online Payment Agreement</u>

DC non-resident (Non-Logon) applicants must request a **Clean Hands Certificate** on MyTax.DC.gov web portal by following the following instructions:

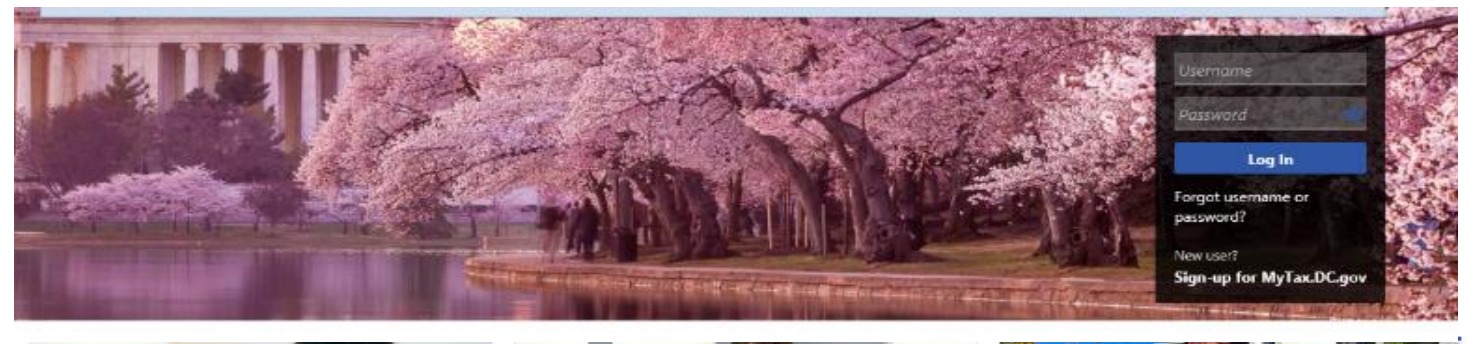

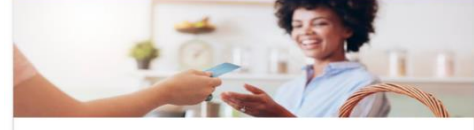

Business

I want to...

- > Register a New Business Form FR-500
- > Register a Special Event Form FR-500B
- > Request a Certificate of Clean Hands

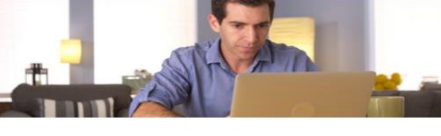

Individual

- > Check the Status of My Refund
- > Learn More About DC Freefile/Fillable Forms
- > Respond to Verification Letter

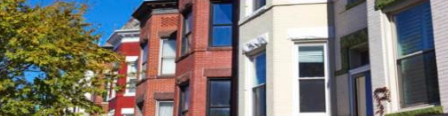

## **Real Property**

I want to...

- > Make a Real Property Payment
- > Search Real Property by Address or SSL
- > View More Options

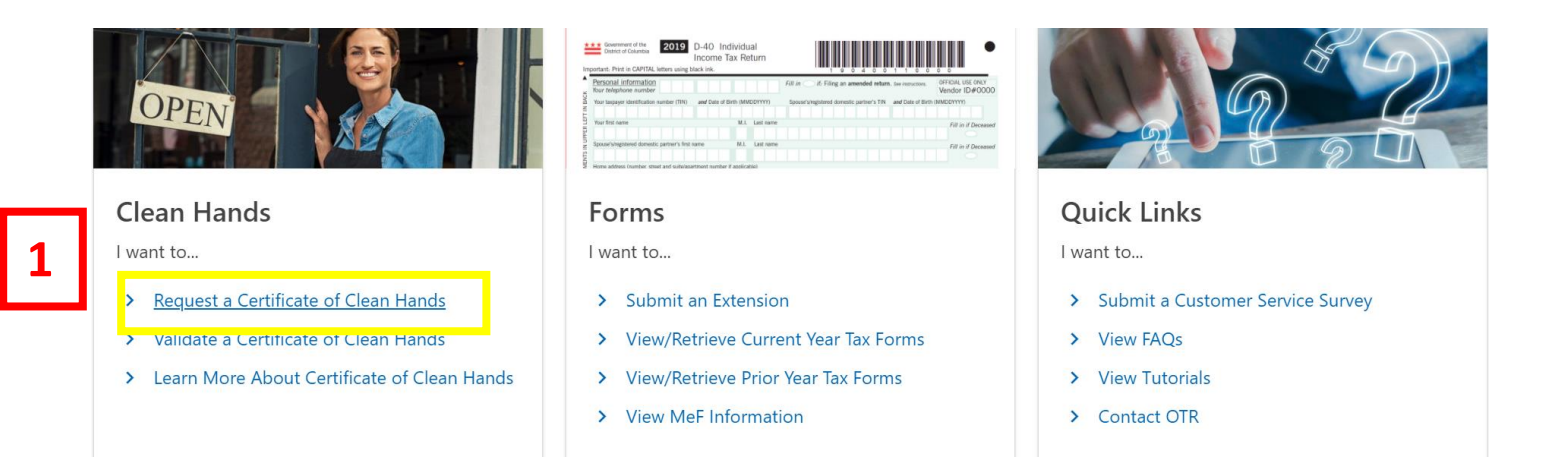

1. From the MyTax.DC.gov homepage, request a "**Certificate of Clean Hands**" from the Individuals column.

Certificate of Clean Hands Request

Certificate of Clean Hands Request

Clean Hands

Clean Hands

Are you required to file taxes in DC?

No Yes

Do you live in DC?

Cancel

Certificate of Clean Hands

Certificate of Clean Hands

Certificate of Clean Hands

Certificate of Clean Hands

Certificate of Clean Hands

Certificate of Clean Hands

Certificate of Clean Hands

Certificate of Clean Hands

Certificate of Clean Hands

Certificate of Clean Hands

Certificate of Clean Hands

Certificate of Clean Hands

Certificate of Clean Hands

Certificate of Clean Hands

Certificate of Clean Hands

Certificate of Clean Hands

Certificate of Clean Hands

Certificate of Clean Hands

Certificate of Clean Hands

Certificate of Clean Hands

Certificate of Clean Hands

Certificate of Clean Hands

Certificate of Clean Hands

Certificate of Clean Hands

Certificate of Clean Hands

Certificate of Clean Hands

Certificate of Clean Hands

Certificate of Clean Hands

Certificate of Clean Hands

Certificate of Clean Hands

Certificate of Clean Hands

Certificate of Clean Hands

Certificate of Clean Hands

Certificate of Clean Hands

Certificate of Clean Hands

Certificate of Clean Hands

Certificate of Clean Hands

Certificate of Clean Hands

Certificate of Clean Hands

Certificate of Clean Hands

Certificate of Clean Hands

Certificate of Clean Hands

Certificate of Clean Hands

Certificate of Clean Hands

Certificate of Clean Hands

Certificate of Clean Hands

Certificate of Clean Hands

Certificate of Clean Hands

Certificate of Clean Hands

Certificate of Clean Hands

Certificate of Clean Hands

Certificate of Clean Hands

Certificate of Clean Hands

Certificate of Clean Hands

Certificate of Clean Hands

Certificate of Clean Hands

Certificate of Clean Hands

Certificate of Clean Hands

Certificate of Clean Hands

Certificate of Clean Hands

Certificate of Clean Hands

Certificate of Clean Hands

Certificate of Clean Hands

Certificate of Clean Hands

Certificate of Clean Hands

Certificate of Clean Hands

Certificate of Clean Hand

2. From the "Certificate of Clean Hands Request" page, answer the corresponding questions. Click "Next"

| Certificate of Clean Hands Request                                                  |       |     |                   |
|-------------------------------------------------------------------------------------|-------|-----|-------------------|
| Certificate of Clean Hands Request                                                  |       |     |                   |
| <b>&gt;</b>                                                                         |       |     |                   |
| Clean Hands                                                                         |       |     |                   |
| Clean Hands 3                                                                       |       |     |                   |
| Are you required to file taxes in DC?                                               | No    | Yes |                   |
| Do you live in DC?                                                                  | No    | Yes |                   |
| Please log in or register for a MyTax account to request a Certificate of Clean Han | ds. 🕈 |     |                   |
|                                                                                     |       |     |                   |
| Cancel                                                                              |       |     | < Previous Next > |

3. Note: If the answer is "**Yes**" to the first question, and "**No**" to the second question – All Businesses and DC residents will be prompted to request a "Certificate of Clean Hands" by logging into MyTax.DC.gov using their "**Username**" and "**Password**". Then Click "Next"

| Certificate of Clean Hands Request              |    |    |     |  |            |        |
|-------------------------------------------------|----|----|-----|--|------------|--------|
|                                                 |    |    |     |  |            |        |
| Clean Hands                                     |    |    |     |  |            |        |
| Clean Hands                                     | 4a |    |     |  |            |        |
| Are you required to file taxes in DC?           |    | No | Yes |  |            |        |
| Do you live in DC?                              |    | No | Yes |  |            |        |
| *<br>Did you move to DC on or after 01/01/2020? |    | No | Yes |  |            |        |
|                                                 |    |    |     |  |            |        |
| Cancel                                          |    |    |     |  | < Previous | Next > |

## Certificate of Clean Hands Request

4a. If the response to both questions is "Yes", an additional question will populate, as seen above.
Answer the third question and click "Next". (Taxpayers who moved to the District before January 1,
2020 must open a MyTax account by going to the MyTax homepage, and click "Sign-up to use
MyTax.DC.gov" button.

| Clean Hands<br>Are you required to file taxes<br>Do you live in DC?<br>ID Type | : in DC?                          | 4b                       | No<br>No<br>Required<br>FEIN<br>ITIN<br>SSN | Yes   |      |            |                |
|--------------------------------------------------------------------------------|-----------------------------------|--------------------------|---------------------------------------------|-------|------|------------|----------------|
| Attachments                                                                    | Name                              | Desc                     | ription                                     |       | Size |            | Add Attachment |
| There are no attachments.                                                      |                                   |                          |                                             |       |      |            |                |
| You must attach a scanned co                                                   | opy of your state issued governme | nt ID to receive a Certi | ficate of Clean Hand                        | ds. 🌒 |      |            |                |
| Cancel                                                                         |                                   |                          |                                             |       |      | < Previous | Next >         |

4b. If you answer "**No**" to both questions, select an "**ID Type**" from the drop-down menu. **Please Note**: Any business attempting to use the non-logon "**Certificate of Cleans Hands Request**" will be instructed to complete a FR-500 and open a MyTax account. Then click "Next".

| Certificate of Clear        | n Hands Request                      |                                                 |                   |
|-----------------------------|--------------------------------------|-------------------------------------------------|-------------------|
| ertificate of Clean Ha      | ands Request                         |                                                 |                   |
| Clean Hands                 |                                      |                                                 |                   |
| Clean Hands                 |                                      |                                                 |                   |
| Are you required to file ta | axes in DC?                          | No Ye                                           | 25                |
| Do you live in DC?          |                                      | No Ye                                           | 25                |
| ID Type                     |                                      | SSN                                             | ▼ ~               |
| *<br>Social Security        |                                      | Required                                        |                   |
| Attachments                 |                                      |                                                 | Add Attachment    |
| Туре                        | Name                                 | Description                                     | Size              |
| There are no attachment     | ts.                                  |                                                 |                   |
| You must attach a scanne    | ed copy of your state issued governm | ent ID to receive a Certificate of Clean Hands. |                   |
| Cancel                      |                                      |                                                 | < Previous Next > |

5. Non-DC resident applicants will be instructed to attach a copy of their government issued ID. Click the "Add Attachment" link, to attach a copy of your driver's license or non-driver's license ID. Then click "Next" 6. After clicking the "Add Attachment" link, from the "Type" menu, select "State Issued Government Certificate of Clean Hands Request

| Clean Hands                  |                                     |                                    |
|------------------------------|-------------------------------------|------------------------------------|
| Clean Hands                  |                                     |                                    |
| Are you required to file ta: | xes in DC?                          |                                    |
| Do you live in DC?           |                                     | Select a file to attach ×          |
| ID Type                      | 6                                   | Type<br>State Issued Government ID |
| Social Security              |                                     | Description                        |
|                              |                                     | Required                           |
| Attachments                  |                                     | File * OD Add Attachment           |
| Туре                         | Name                                | Browse Size                        |
| There are no attachments     | 5.                                  |                                    |
| You must attach a scanned    | d copy of your state issued governr |                                    |
| Cancel                       |                                     | < Previous Next >                  |

ID."

- a. In the **Description** field, enter in a brief description of the file being attached.
- b. Next, click the "Browse" button to download a copy of the ID.
- c. Click "OK" then click "Next".

|                                                                                          | •              |                                                    |                          |                                     |                |
|------------------------------------------------------------------------------------------|----------------|----------------------------------------------------|--------------------------|-------------------------------------|----------------|
| First Name                                                                               | Middle Initial | Last Name                                          | Suffix                   |                                     |                |
| Required                                                                                 |                | Required                                           |                          |                                     |                |
| Phone Number                                                                             |                | Email Address                                      |                          |                                     |                |
| Required                                                                                 |                | Required                                           |                          |                                     |                |
| Reason for Applying                                                                      |                |                                                    |                          |                                     |                |
| Required                                                                                 | <b>~</b> ~     |                                                    |                          |                                     |                |
| Taxpayer Address                                                                         |                |                                                    |                          |                                     |                |
| Taxpayer Address                                                                         |                |                                                    |                          |                                     |                |
| Taxpayer Address<br>Street<br>Required<br>Street 2                                       |                | Unit Type                                          |                          | Unit Number                         |                |
| Taxpayer Address<br>Street<br>Required<br>Street 2<br>City                               |                | Unit Type                                          |                          | Unit Number                         |                |
| Taxpayer Address<br>Street<br>Required<br>Street 2<br>City<br>Required                   |                | Unit Type<br>                                      | 8                        | Unit Number<br>Zip Code<br>Required |                |
| Taxpayer Address<br>Street<br>Required<br>Street 2<br>City<br>Required<br>Country        |                | Unit Type                                          | 8                        | Unit Number<br>Zip Code<br>Required |                |
| Taxpayer Address<br>Street<br>Required<br>Street 2<br>City<br>Required<br>Country<br>USA |                | Unit Type<br>State *<br>Required<br>Address Must E | ie Verified <sup>©</sup> | Unit Number<br>Zip Code<br>Required | Verify Address |

7. Enter all the **required** information in the fields (**Required** fields have an asterisk (\*), in the top rght corner).

- 8. Click "Verify Address"
- 9. Then, click "Submit"

|    | Confirmation                                                                                                    |  |
|----|----------------------------------------------------------------------------------------------------|--|
|    | Your request has been successfully submitted and is pending review. If approved, a Certificate of Cleans Hands will be sent to the email address provided. If you are not in tax compliance, a Notice of Non-Compliance will be sent.<br>After your request is submitted, please allow up to three (3) business days for correspondence from the Office of Tax and Revenue's Compliance Administration. All correspondence will be sent to the email address that you have provided. You may call (202) 724-5045 or email CleanHands.Cert@dc.gov for assistance. |  |
|    | Your request confirmation number is 0-000-029-837. Please retain your confirmation number for future reference.                                                                                                    |  |
| 10 | Printable View                                                                                                    |  |
|    | ок                                                                                                    |  |
|    | OK                                                                                                    |  |

10. The request has been submitted. A message is displayed, and a confirmation number is provided. a. Click "**Printable View**" to obtain a copy of the clean hands request

**b**. Keep a copy for your records and provided the confirmation number provided to check the status of your request

c. Allow up to 3 business days for processing. The Certificate of Clean hands response will be sent to the email address provided

**Please Note**: For any inquires or for the status of your Certificate of Clean Hands request, please contact the Collections Division at **202-724-5045** or email CleanHands.cert@dc.gov.